# 第74回全日本選手権大会(個人戦)

# 体調記録手順書 改訂版

目次 はじめに 体調記録のおおまかな流れ 体調記録手順

はじめに

本書は、第74回全日本選手権大会(個人戦)において、大会当日までの体調を記録していただく ためのアプリについて説明しています。 本アプリで記録 体調記録のおおまかな流れ

体調記録開始から大会期間終了までのおおまかな流れは以下の通りです。

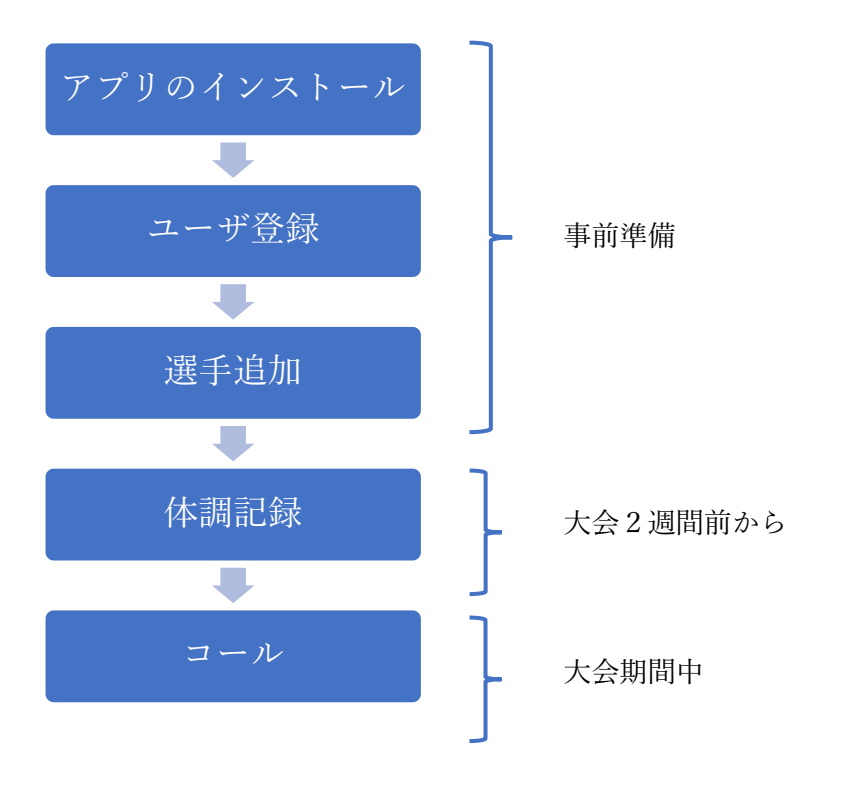

本書では、各選手一人につき1台のスマートフォンがある事を前提に説明しています。

このため、各選手は各自で自分のスマートフォンにアプリをインストールし、大会までの2週間体 調の記録を行う必要があります。

ユーザ登録を行った上で、選手として登録する必要があります。

毎日の記録は、自動的にサーバに送られますので、各選手は特に送信等の操作は必要ありません。

コール時には、受付の担当者がサーバ上の記録を確認します。

アプリのインストールから体調記録までの詳細な手順は、次章 "体調記録手順" で説明します。

体調記録手順

1. アプリのインストール

アプリのインストールは、スマホのアプリストアで "リーバー" と検索してアプリをダ ウンロードし、"開く"をタップしてください。

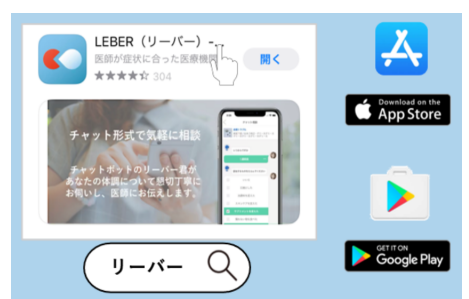

アプリが起動したら、以下の画面が表示されますので、 "初めての方はこちら" をタッ プしてください。

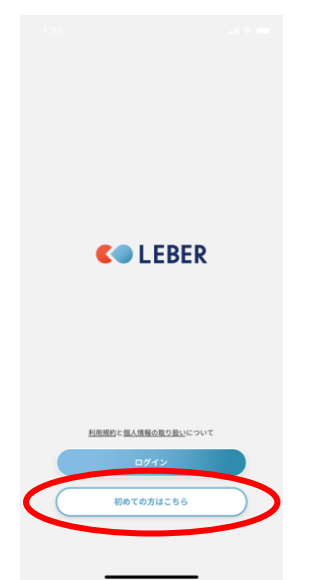

以下の4つの画面が表示されますので、 "次へ" をタップし、最後に "はじめる" を タップしてください。

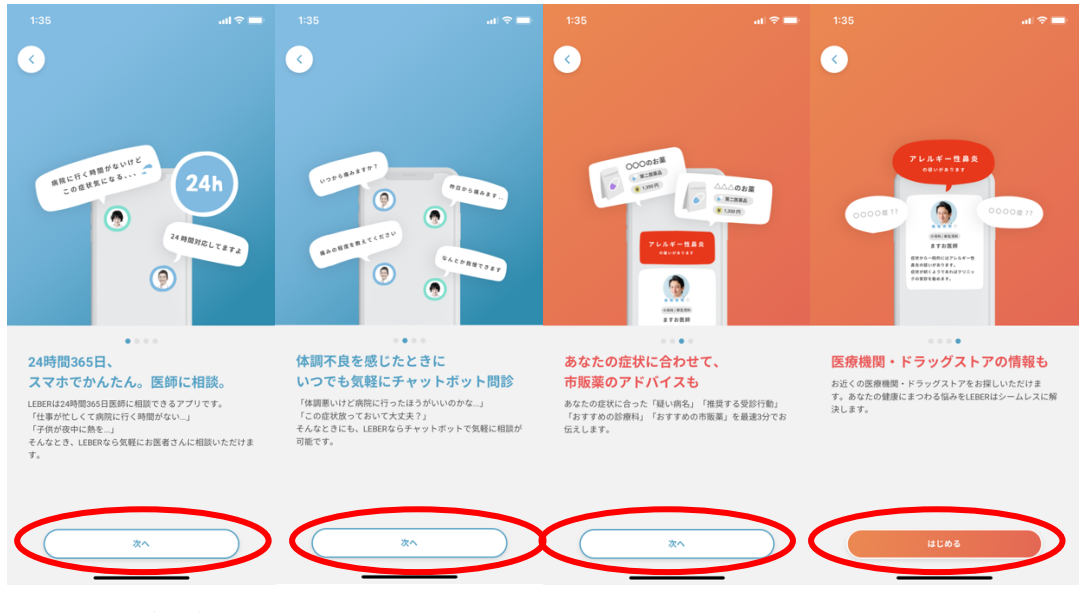

### 2. <u>ユーザ登録</u>

ここからはユーザ登録です。

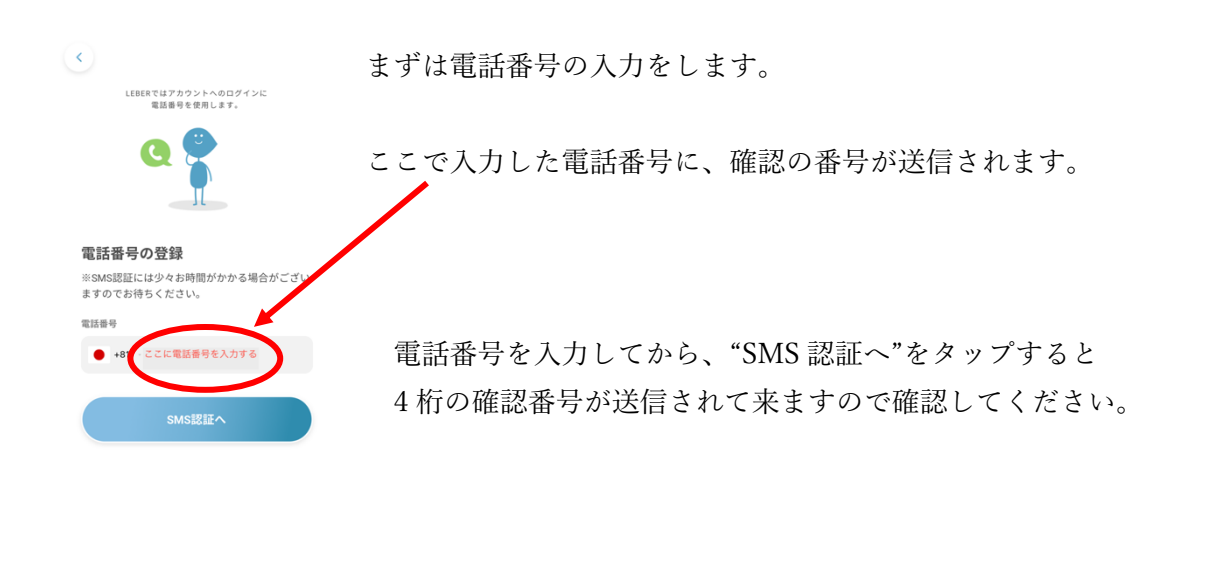

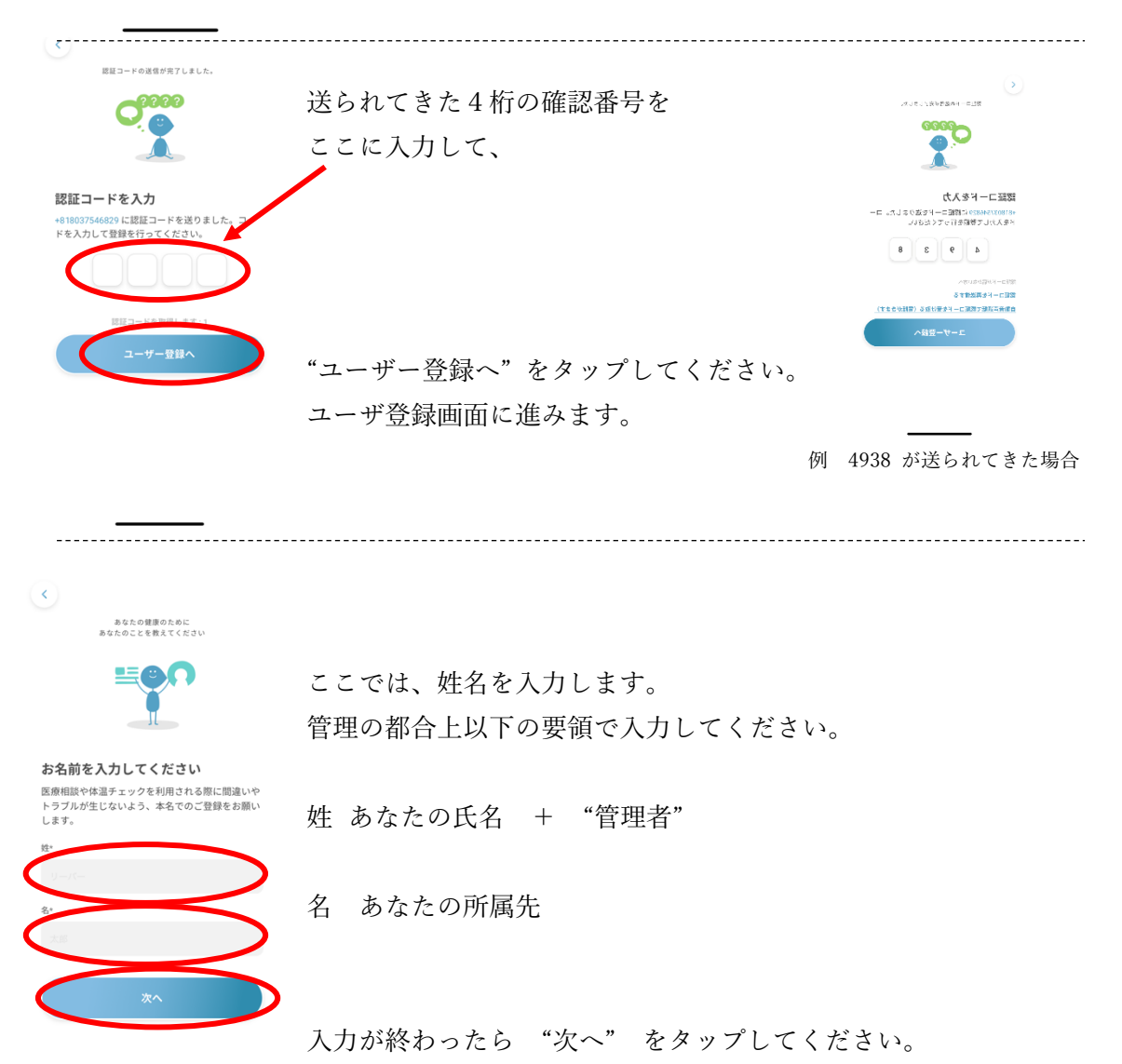

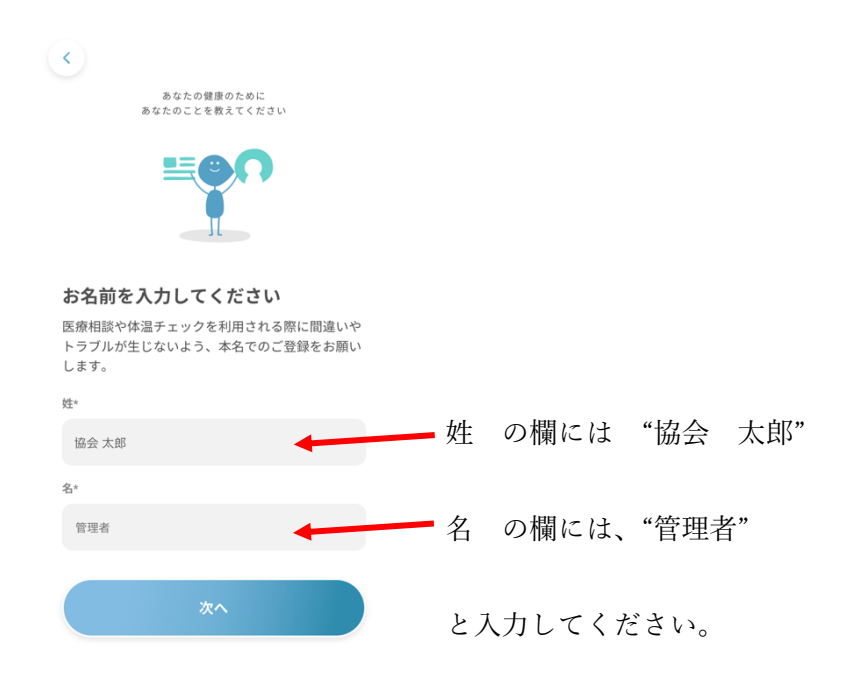

-----

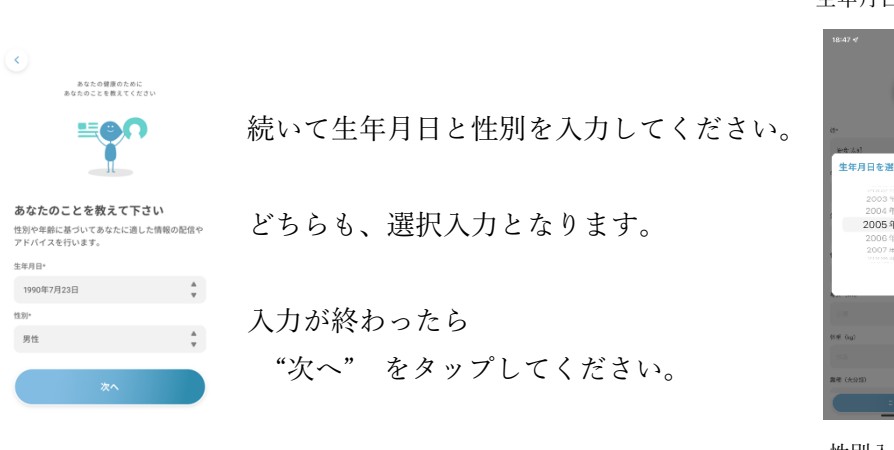

#### 生年月日入力画面

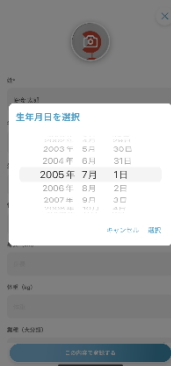

性別入力画面

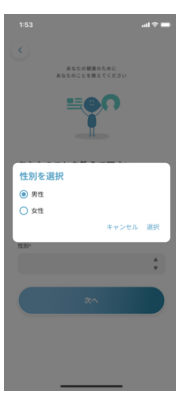

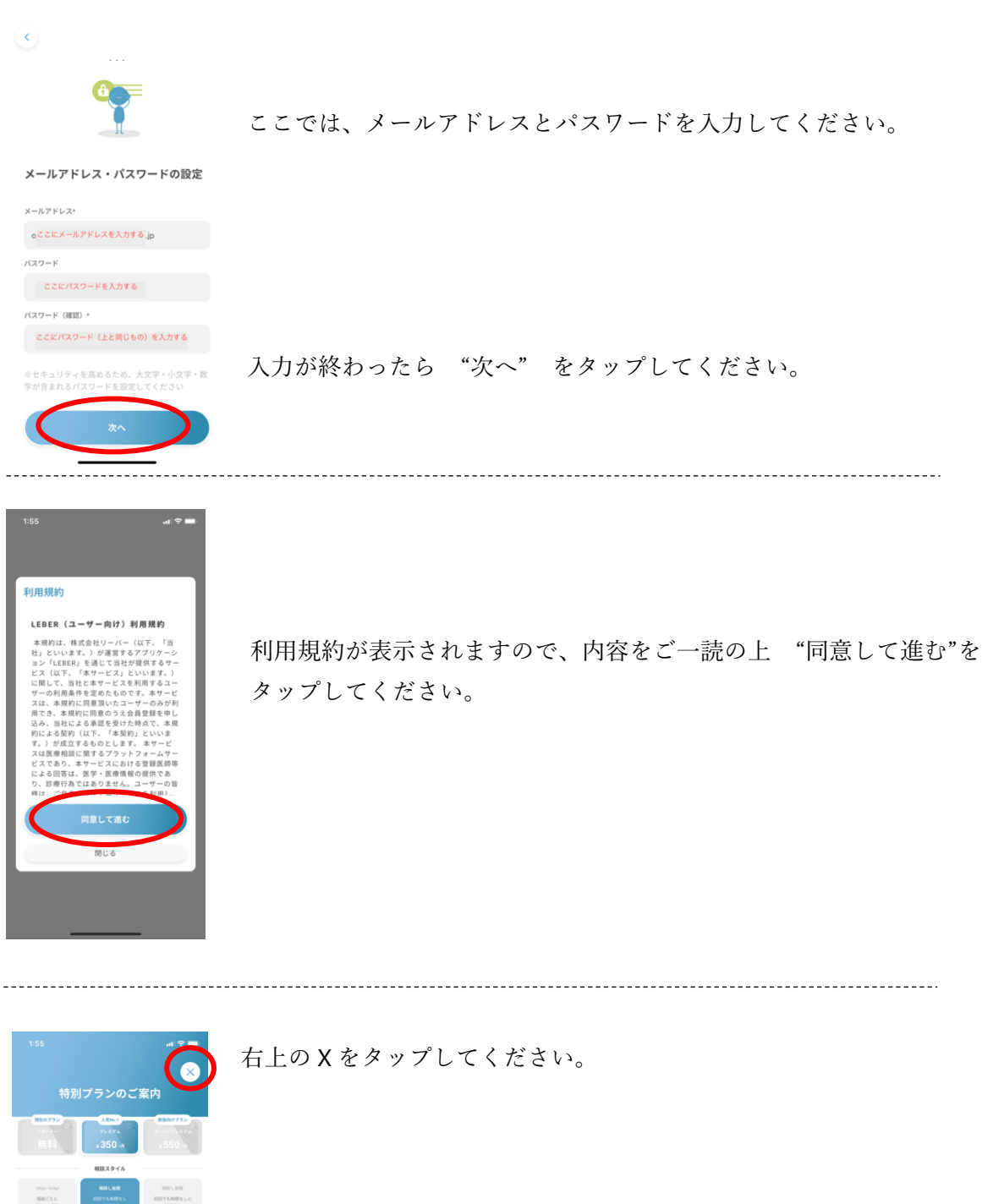

ここまでで、ユーザ登録は完了です。

66.78

## 3. 選手追加

続いて選手としてのデータを追加します。

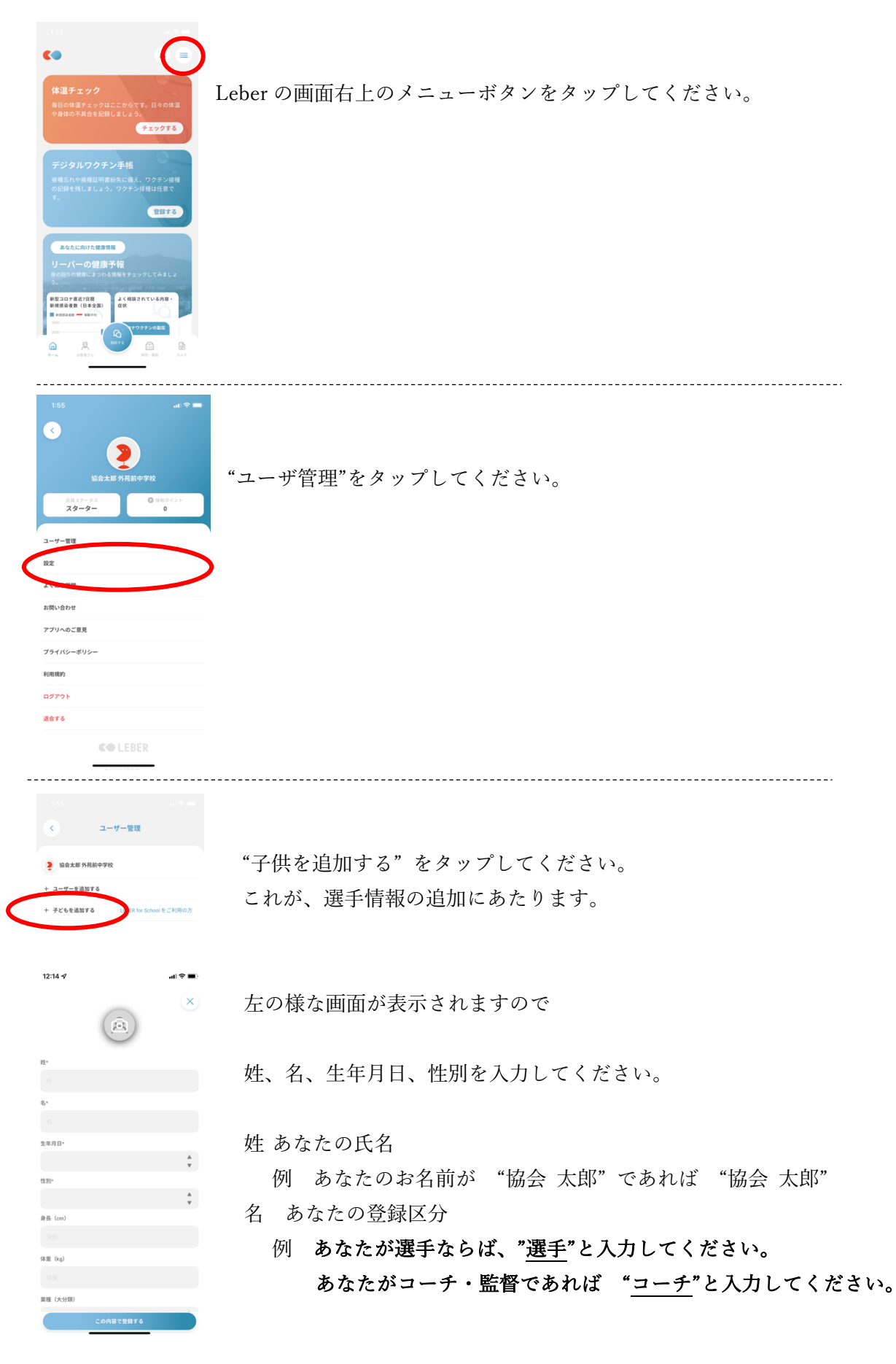

お名前が "協会 太郎"、登録区分が "選手" の場合

| /         |         | $(\times)$ |               |
|-----------|---------|------------|---------------|
|           |         |            |               |
| 姓*        |         |            |               |
| 協会 太郎     |         |            | 姓は "協会 太郎"    |
| 名*        |         |            |               |
| 選手        |         |            | 名は "選手"       |
| 生年月日*     |         |            |               |
| 2005年7月1日 |         | *          | タップして右の画面から選択 |
| 性別*       |         |            |               |
| 男性        |         | *          | タップして右の画面から選択 |
| 身長(cm)    |         |            |               |
|           |         |            |               |
| 体重(kg)    |         |            |               |
|           |         |            |               |
| 業種(大分類)   |         |            |               |
| تە)       | 内容で登録する |            |               |
|           |         |            |               |

基本的に前の"管理者"の登録と同じ操作です。

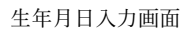

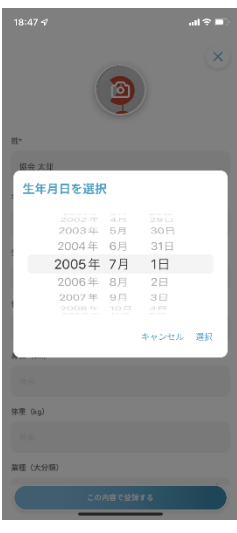

性別入力画面

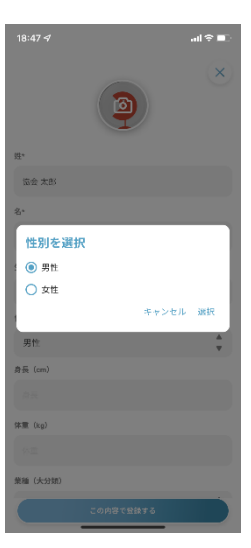

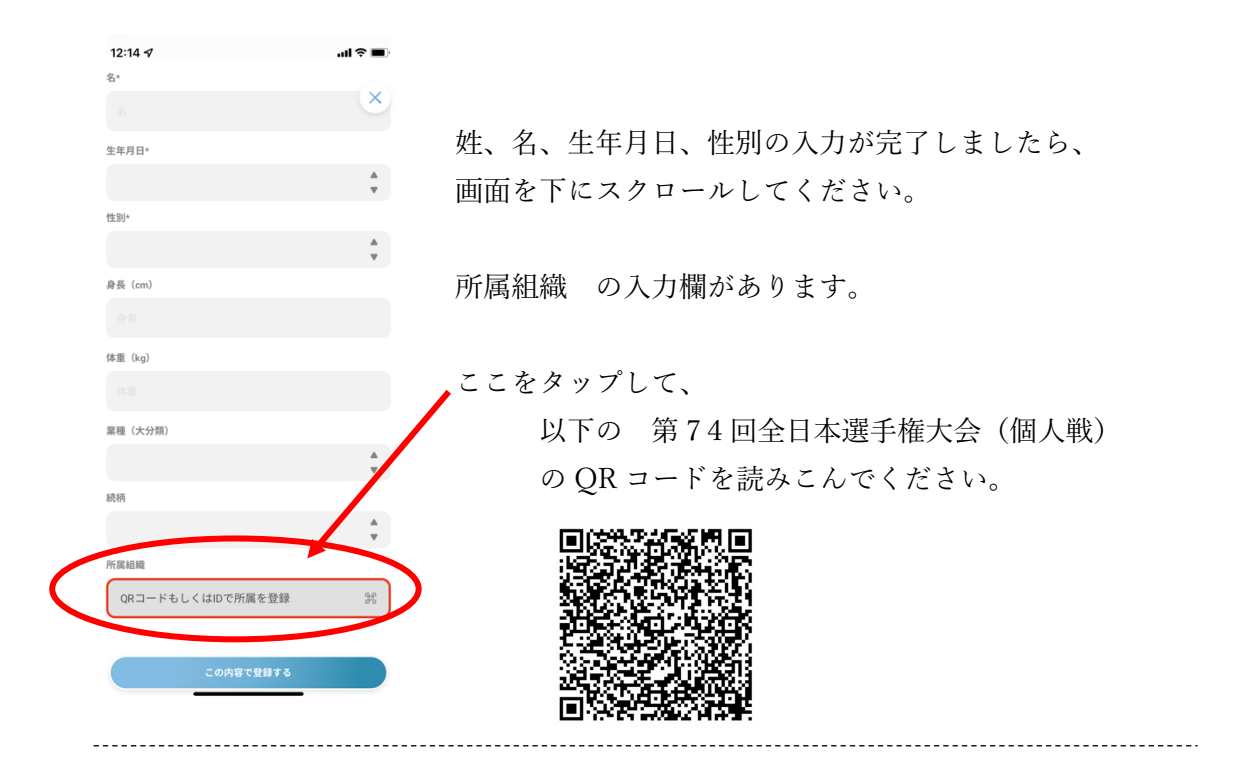

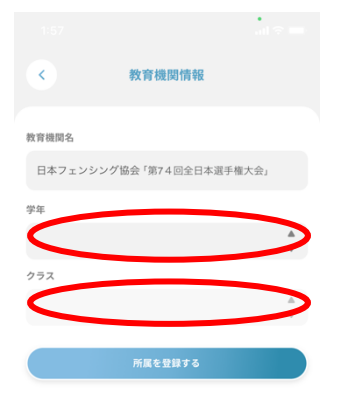

QR コードの読み込みが完了すると、左の様に表示されます。

# 

左の様になります。

| < 教育機関情報                |        |
|-------------------------|--------|
| 教育機関名                   |        |
| 日本フェンシング協会「第74回全日本選手権大会 | ы<br>1 |
| 学年                      |        |
| 外苑前クラブ                  | *      |
| クラス                     |        |
|                         | ×<br>v |
| 所属を登録する                 |        |
|                         |        |

入力が終わったら "所属を登録する"をタップしてください。

| Â                        | ×              |                       |
|--------------------------|----------------|-----------------------|
| _                        |                |                       |
| 大郎                       |                |                       |
|                          |                |                       |
| £                        |                |                       |
| *                        |                | 入力内容をご確認の上            |
| <b>   7             </b> | *              | "この内容で登録する"をタップしてください |
|                          |                |                       |
|                          | *<br>*         |                       |
| )                        |                |                       |
|                          |                |                       |
|                          |                |                       |
|                          |                |                       |
| 2類)                      |                |                       |
|                          | *              |                       |
|                          |                |                       |
|                          | *              |                       |
| 1                        |                |                       |
| フェンシング協会「第74回全日本選手<br>会」 | (4-5)<br>(4-5) |                       |
| この内容で登録する                | >              |                       |
| 3マ<br>ユーザー管理             |                |                       |
| 協会 太郎 管理者                |                | ユーザ管理画面に戻ったら完了です。     |
| 協会太郎 選手                  |                |                       |
| ーザーを追加する                 |                |                       |

+ 子どもを追加する LEBER for School をご利用の方

\_

\_

## 4. 体調記録手順

大会期間まで、毎日体調記録通知が届きます。 Leber を起動し、 "体温チェック" をタップしてください。

| <b>C</b> •                                     |                                                                  | ⊜ ≡                   |  |  |  |
|------------------------------------------------|------------------------------------------------------------------|-----------------------|--|--|--|
| <b>体温チェ</b><br>毎日の体温 <del>う</del><br>や身体の不身    | <b>こック</b><br>チェックはここからです。日<br>具合を記録しましょう。<br>チェ                 | マの体温                  |  |  |  |
| <b>デジタル</b><br>接種忘れや排<br>の記録を残し<br>す。          | レ <b>ワクチン手帳</b><br>接種証明書紛失に備え、ワク<br>しましょう。ワクチン接種は                | 7チン接種<br>住住意で<br>登録する |  |  |  |
| あなたに向<br>リーバー                                  | <sup>向けた健康情報</sup><br>- の健康予報                                    |                       |  |  |  |
| 身の回りの設施<br>う。<br>新型コロナ直近<br>新規感染者数(1<br>EME&em | 康にまつわる情報をチェックして<br>[7日間<br>(日本全国)<br>- (4859)                    | 508.J                 |  |  |  |
| 5000                                           | ス<br>ままうん<br>(1)<br>(1)<br>(1)<br>(1)<br>(1)<br>(1)<br>(1)<br>(1 |                       |  |  |  |

| ×                                                 |                            |
|---------------------------------------------------|----------------------------|
| <b>ユーザー選択</b><br>下記のリストからユーザーを選択してください。           | "管理者" では無い方をタップしてください。     |
| <ul> <li>2 協会太郎 管理者</li> <li>2 協会太郎 選手</li> </ul> | もし、"管理者"の方で入力すると、記録が残りません。 |

|                                                                                                    |                  | まずは体温を入力してください。    |
|----------------------------------------------------------------------------------------------------|------------------|--------------------|
| <ul> <li>Image: A start of the start of the start of</li></ul> | 2 協会 太郎 外苑前中学校   | ここをタップして、選択してください。 |
|                                                                                                    | Ø                |                    |
|                                                                                                    | 体温チェック           |                    |
|                                                                                                    | ちは。本日午後の体温を教えて下さ |                    |
| 体温                                                                                                    | - <b>A</b>       |                    |
|                                                                                                    |                  |                    |
|                                                                                                    |                  |                    |
|                                                                                                    |                  |                    |
|                                                                                                    |                  |                    |
|                                                                                                    |                  |                    |
|                                                                                                    |                  |                    |
| 1/3                                                                                                    |                  |                    |
| 1/3                                                                                                    |                  |                    |

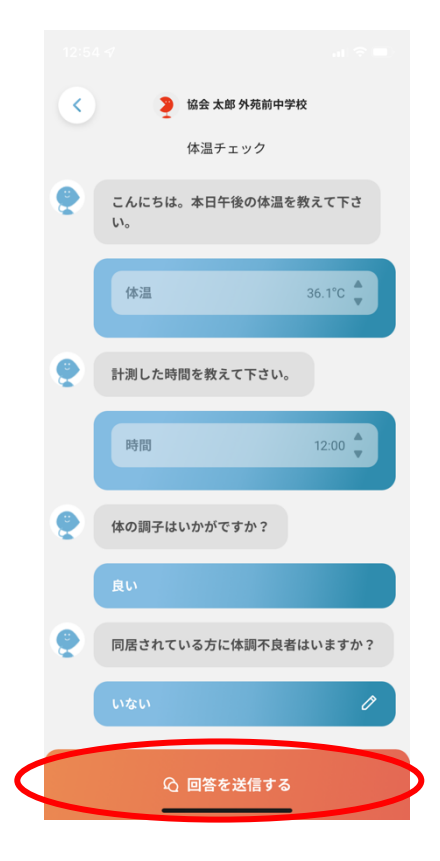

体温と同様に、時間や体調について回答してください。

全ての質問に回答したら、 "回答を送信する"をタップしてください。

| く 回答が送信されました                       |  |
|------------------------------------|--|
| こんにちは。本日午後の体温を教えて下さい。<br>36.1°C    |  |
| 計測した時間を救えて下さい。<br><b>12:00</b>     |  |
| 体の調子はいかがですか?<br><b>良い</b>          |  |
| 同居されている方に体調不良者はいますか?<br><b>いない</b> |  |
|                                    |  |

以下の画面が表示されたら、体調の記録は完了です。

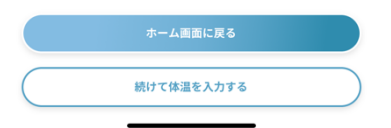

大会期間中までは、上記の体調記録を続けてください。